### Send Money (1/4)

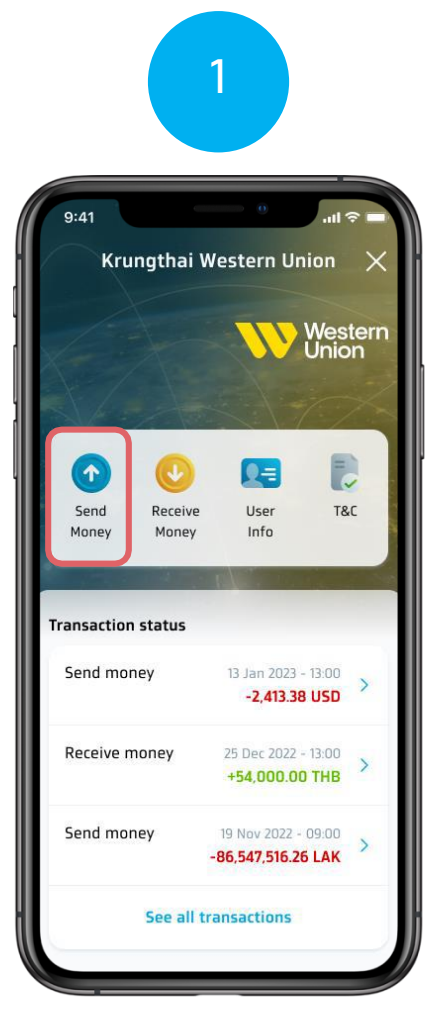

Select the Send Money menu on the Western Union home page

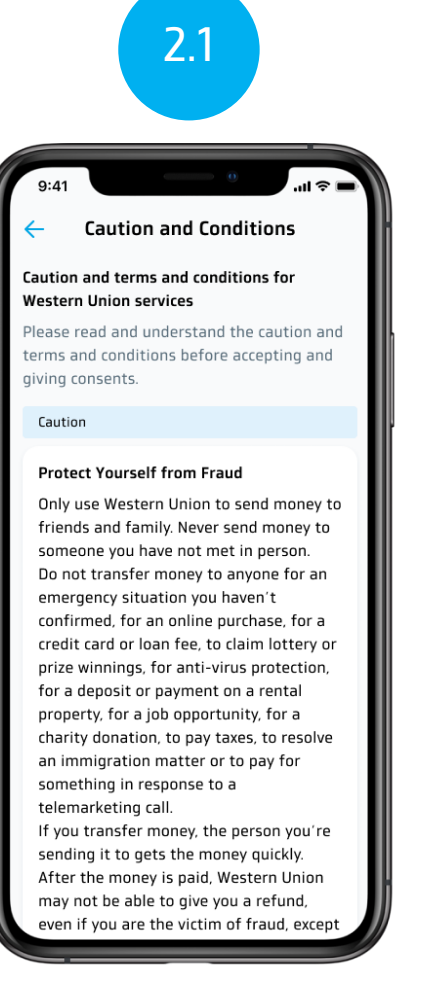

Read terms and conditions

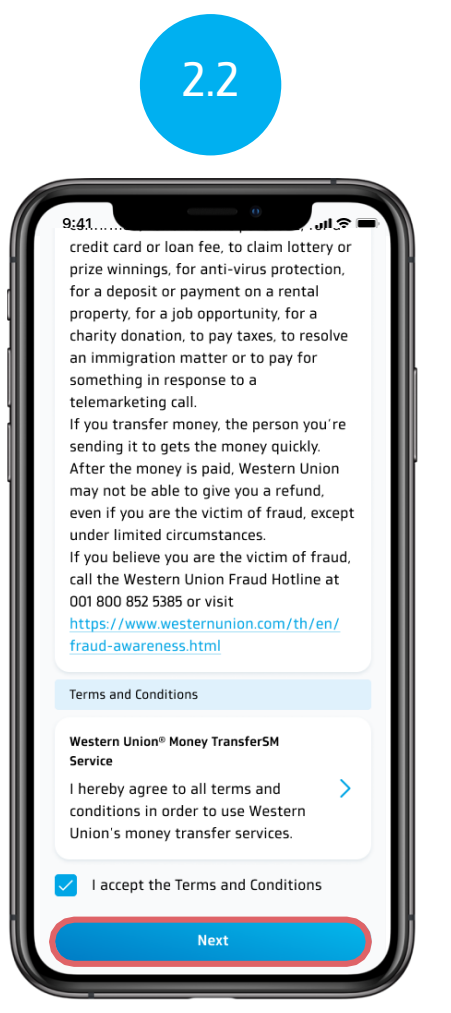

Then select Checkbox. and press the next button (Next)

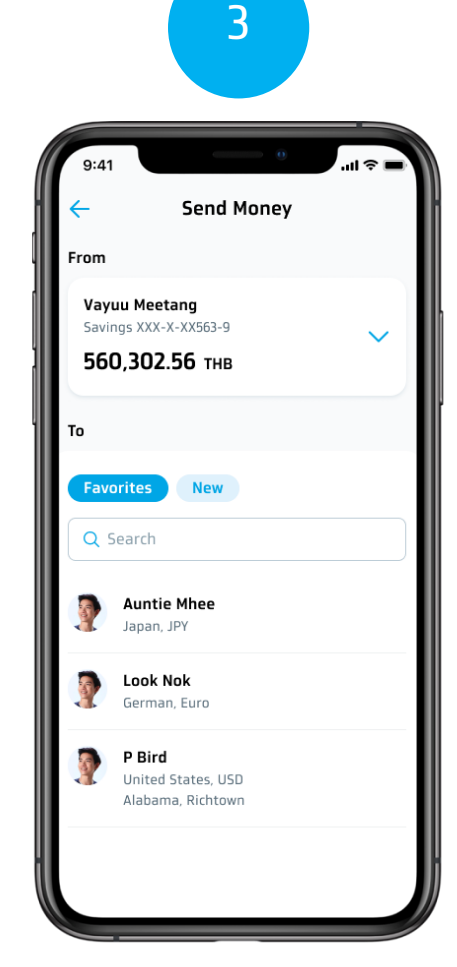

Select a favorite (Favorite) or a new item (New)

#### Send Money (2/4)

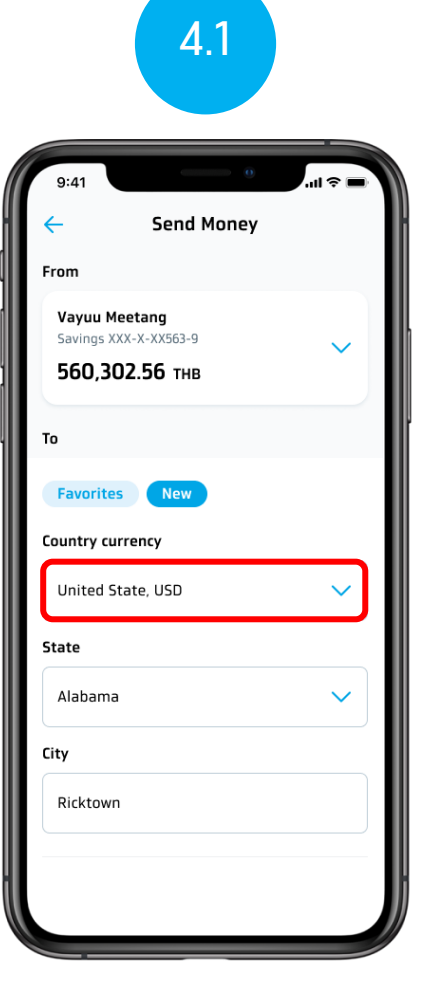

Select the country where you want to send money.

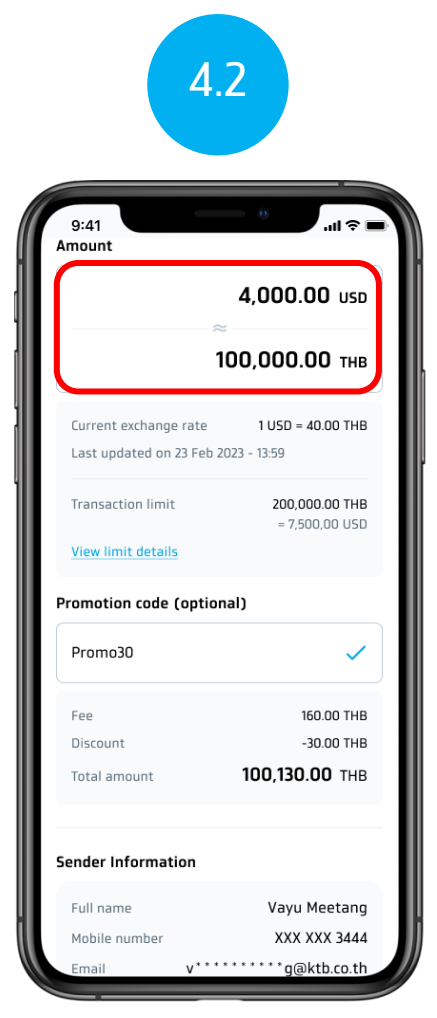

Specify the amount you want to send.

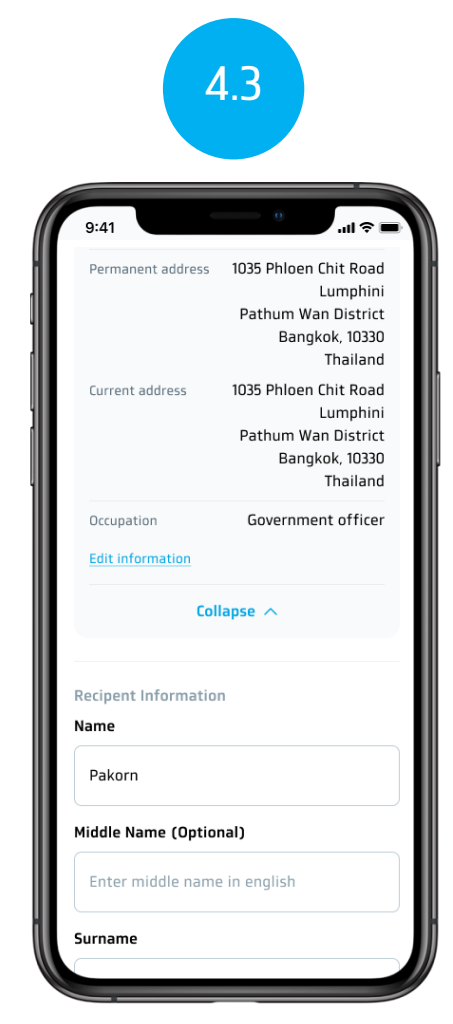

Specify the name-surname of the payee

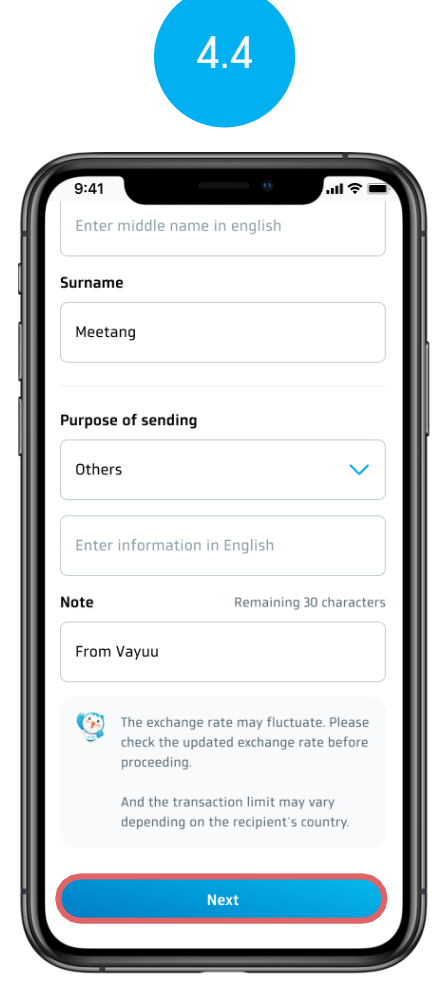

Select the purpose you want to send money to and press (Next).

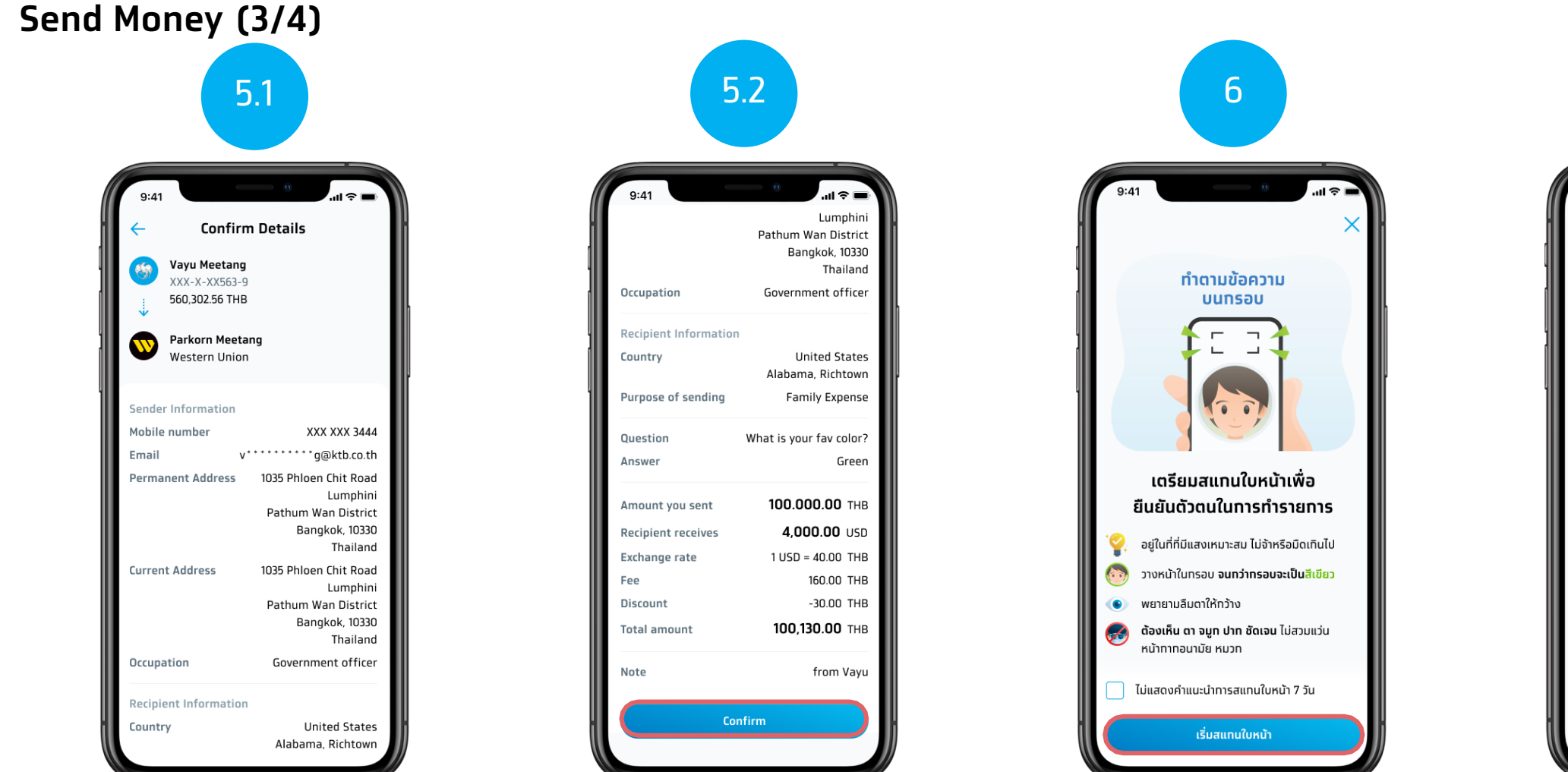

Confirm the money transfer information

Confirm the money transfer information and press confirm (Confirm) See face scan instructions. and press start scanning faces (Start Face Scanning) For customers who make transactions over 50,000 baht or more than 200,000 baht per day

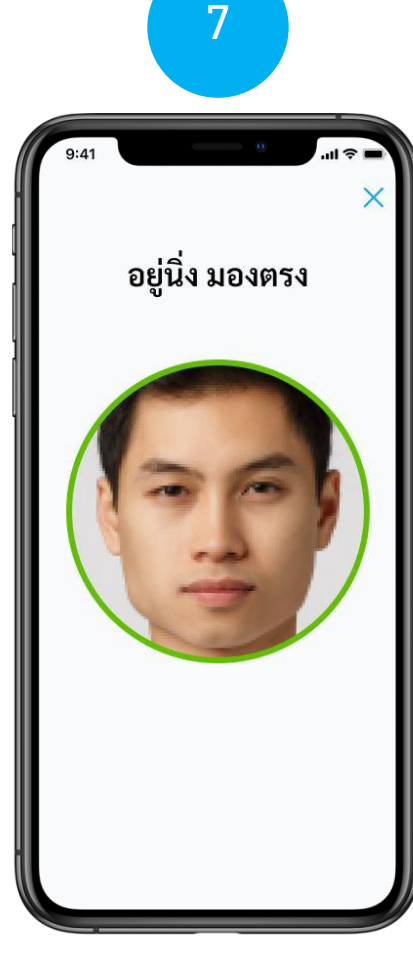

face scan

#### Send Money (4/4)

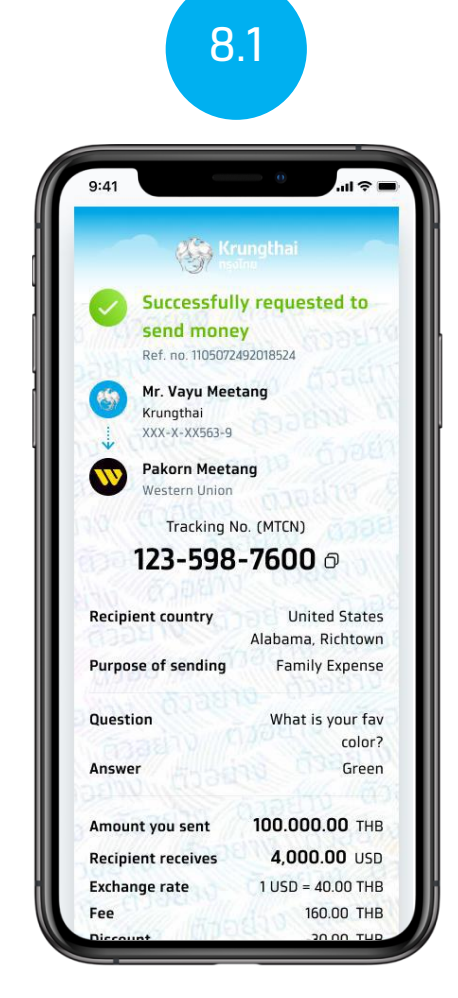

view remittance slip

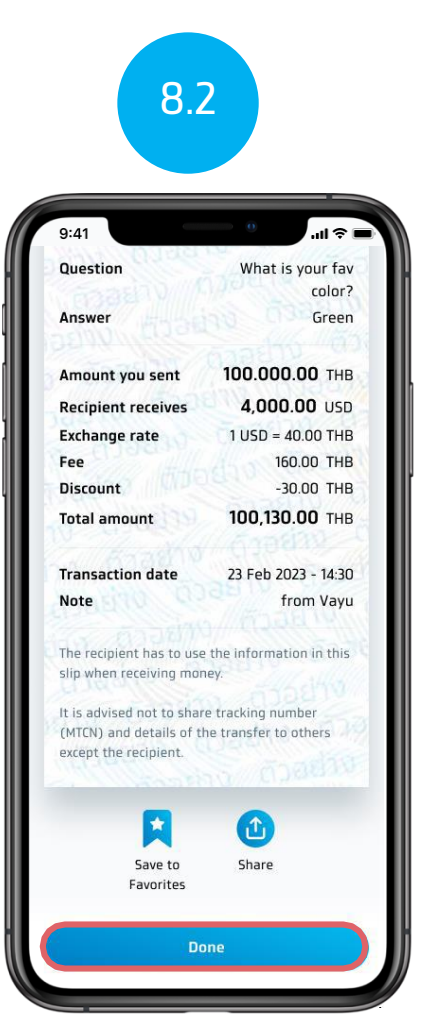

and press Done (Done) to Return to the main page of Western Union.